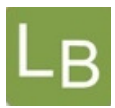

## UAO på flere afdelinger\_oprettelse af vejledere

Uddannelsesansvarlige overlæger, der har ansvar for flere afdelinger skal være opmærksomme på følgende procedure ved oprettelse af vejledere i den elektroniske logbog systemet <u>www.logbog.net</u>

1. Vælg menupunktet Vejledere

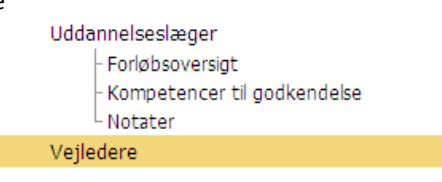

2. Søg vejlederen frem i autorisationsregisteret ved at søge på navn eller fødselsdato

| Tilføj vejleder |                        |                           |  |  |  |
|-----------------|------------------------|---------------------------|--|--|--|
| Vejleder        | benny                  |                           |  |  |  |
|                 | 00KMF Benny Andreasson | 29. jan 1943 Gynækologi c |  |  |  |
|                 | 0049G Benny Bardrum    | 6. jun 1953 Neurokirurgi  |  |  |  |
|                 | 068KF Benny Blomkvist  | 30. jan 1978              |  |  |  |

3. Angiv hvilken afdeling vejlederen skal have adgang til. Der kan kun vælges imellem UAOs egne afdelinger

| Tilføj vejleder |                                       |  |  |  |
|-----------------|---------------------------------------|--|--|--|
| Vejleder        | Benny Andreasson                      |  |  |  |
| Afdeling        |                                       |  |  |  |
|                 | Køge Sygehus Radiologisk afdeling     |  |  |  |
|                 | Roskilde Sygehus Radiologisk afdeling |  |  |  |
| AutorisationsID | 00KMF                                 |  |  |  |

4. Udfyld de resterende felter. Email og mobiltelefon er obligatorisk for at vejlederen kan logge på, mens det anbefales at slutdatofeltet udfyldes for de vejledere, der er ansat i en midlertidig stilling

|                           | Tilføj vejleder                                                                                                    |  |
|---------------------------|----------------------------------------------------------------------------------------------------|--|
| Send email                | <ul> <li>Ja, send en mail til vejlederen med kodeord</li> <li>Nej, send ikke en mail til vejlederen med kodeord</li> </ul> |  |
| Vejleders<br>mobiltelefon |                                                                                                    |  |
| Vejleders<br>email        |                                                                                                    |  |
| Slut dato                 |                                                                                                    |  |
| Start dato                |                                                                                                    |  |

5. Afslut ved at vælge knappen "Tilføj vejleder". Som markeringen angiver, så sendes der herved en mail til vejlederen. Den sendte mail fremgår af den enkelte vejleders profil

OBS! Nu er vejlederen oprettet med adgang til at kunne se alle uddannelseslæger på den pågældende afdeling. Ønsker du, at vejlederen kun skal kunne se udvalgte uddannelseslæger, så skal du gøre således

- a) Vælg den pågældende vejleder ved at vælge knappen Rediger udfor vejlederens navn
- b) Markér feltet "Vejlederen kan kun se udvalgte læger

Aktiv Vejlederen kan se **alle** læger på afdelingen Vejlederen kan kun se udvalgte læger

- c) Når dette felt markeres, så folder en liste sig ud med afdelingens uddannelseslæger i logbog.net
- d) Hvilke læger vejlederen skal have adgang til angives ved at markere tjekboksen.

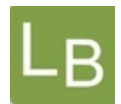

| Tilknyt uddannelseslæger             |               |                |                       |  |  |  |
|--------------------------------------|---------------|----------------|-----------------------|--|--|--|
| Læge                                 | Speciale      | Målbeskrivelse | Email                 |  |  |  |
| Barbara<br>✔ Uddannelseslæge<br>Test | Anæstesiologi |                | barbaraudd@logbog.net |  |  |  |

e) Klik Gem

**Hvis du som UAO med ansvar for flere afdelinger har oprettet vejledere før d.8. december**, så er de alle sammen blevet oprettet med adgang til den afdeling, hvor du først blev registreret som UAO. Du kan på din oversigt over vejledere se, hvilken afdeling dine vejledere er knyttet til.

Hvis du har vejledere, der er knyttet til den forkerte afdeling, så skal vejlederens profil slettes og oprettes på ny, som anvist ovenfor.

Hvis du har vejledere, som skal have adgang til flere afdelinger, så skal vejlederen oprettes 1 gang for hver afdeling

Vejlederen vil altid kun have ét logind uanset, hvor mange afdelinger vejlederen er knyttet til.